## ISI-business diventa ancora più sicuro!

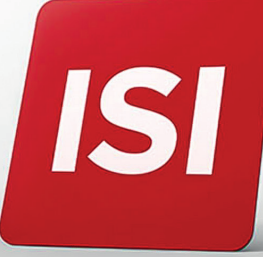

Nuove modalità per accesso (login) e autorizzazione operazioni su ISI-business. **Aumentiamo gli standard di sicurezza secondo il regolamento PSD2.** 

## LOGIN: 4 STEP PER ACCEDERE A ISI-BUSINESS CON IL NUOVO ISI-key.

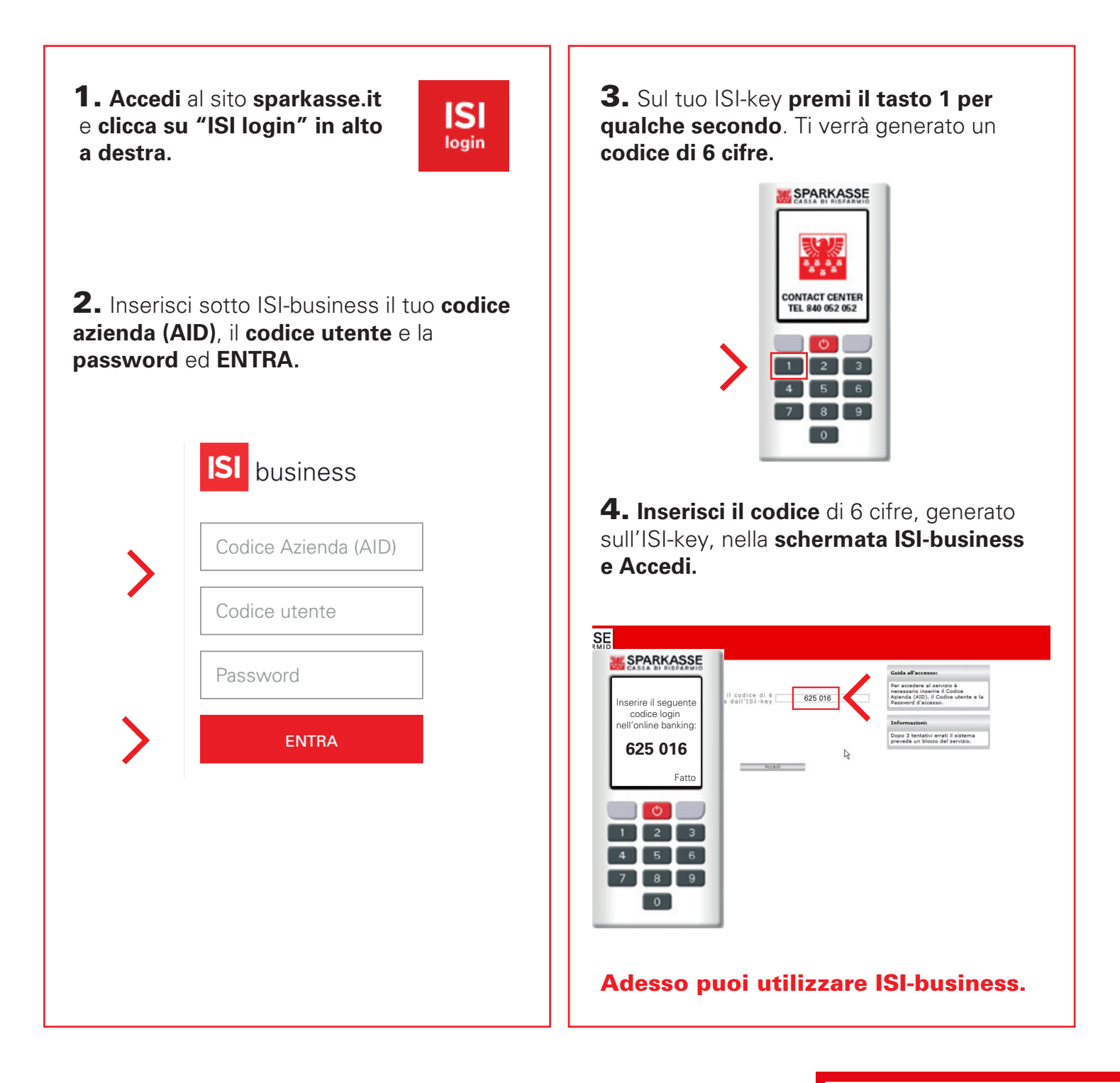

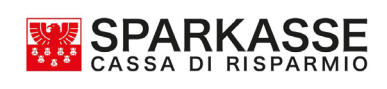

## **AUTORIZZAZIONE:** 2 STEP PER AUTORIZZARE UN'OPERAZIONE SU ISI-BUSINESS.

Esegui l'operazione da autorizzare su ISI-business e clicca autorizza e invia. Si aprirà una schermata di autorizzazione.

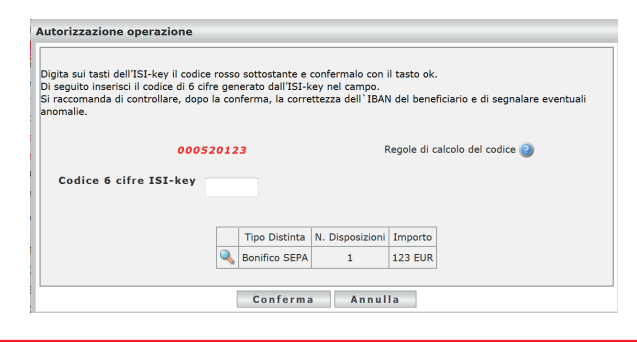

**1.** Premi il **tasto 2** dell'ISI-key per qualche secondo e **digita il codice rosso** (da 7 fino a 14 cifre), indicato nella schermata, **sulla tastiera dell'ISI-key**. Conferma con "Ok" premendo **il tasto grigio chiaro in alto a destra**.

|   |                                   | Autorizzazione operazione Digita sui tasti dell'ISI-key il codice rosso sottostante e confermalo con il tasto ok. Di casulto incentro il cordino di di cifer generato dell'ISI-key real campo. | Inserire codice:<br>000520123 |
|---|-----------------------------------|----------------------------------------------------------------------------------------------------|-------------------------------|
| > | CONTACT CENTER<br>TEL 840 052 052 | Codice 6 cifre 1SI-key                                                                                                    | Annulla Ok                    |
|   | 4 5 6<br>7 8 9<br>0               | Tipo Distinta N. Disposizioni Importo<br>Bonifico SEPA 1 123 EUR<br>Conferma Annulla                                                                                                    | 4 5 6<br>7 8 9<br>0           |

**2.** Inserisci il **codice di 6 cifre**, che appare sul display dell'ISI-key, nell'apposito campo della schermata in ISI-business. Clicca su Conferma.

|                                                                       | Autorizzazione operazione                                                                                                    |
|-----------------------------------------------------------------------|----------------------------------------------------------------------------------------------------|
| Autorizzare<br>inserendo il codice<br>nell'online banking:<br>226 762 | Digita sui tasti dell'ISI-key il codice rosso sottostante e confermalo con il tasto ok.<br>Di seguito inserisci il codice di 6 cifre generato dall'ISI-key nel campo.<br>Si raccomanda di controllare, dopo la conferma, la correttezza dell'IBAN del beneficiario e di segnalare event<br>anomalie. |
| Fatto                                                                 | 000520123 Regole di calcolo del codice 3<br>Codice 6 cifre ISI-key 226762                                                                                                    |
| 1 2 3<br>4 5 6                                                        | Tipo Distinta         N. Disposizioni         Importo           Q         Bonifico SEPA         1         123 EUR                                                                                                    |
| 7 8 9                                                                 | Conferma Annulla                                                                                                    |

L'ordine è stato confermato e verrà inoltrato.

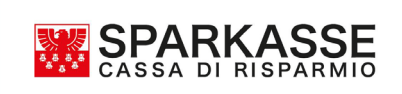